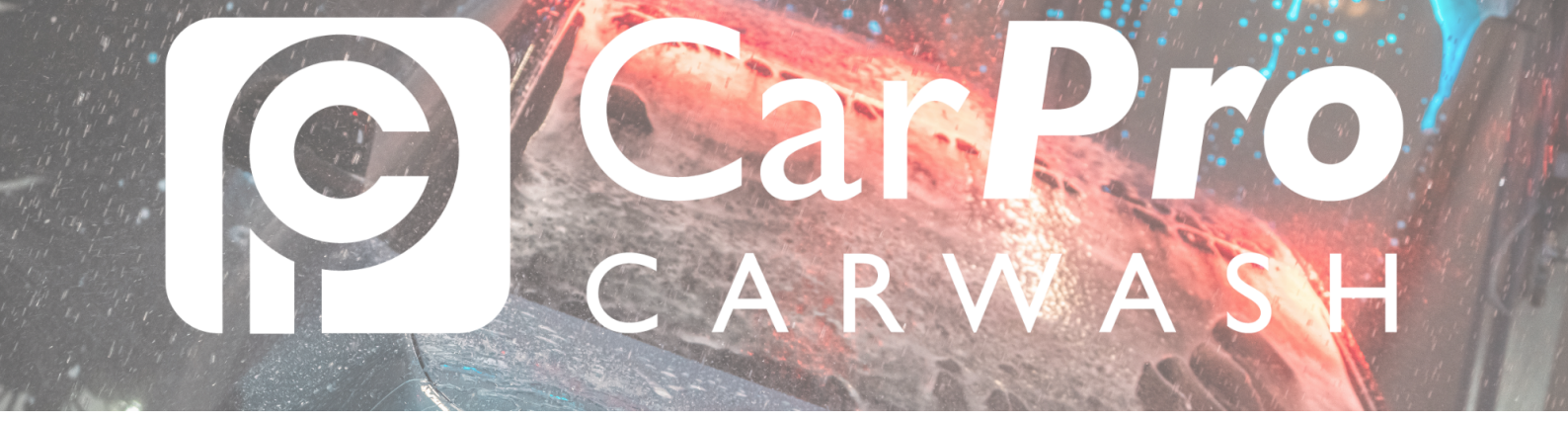

## Extra abonnement afsluiten?

• Ga naar www.carpro.nl en klik op: <u>Onbeperkt</u>

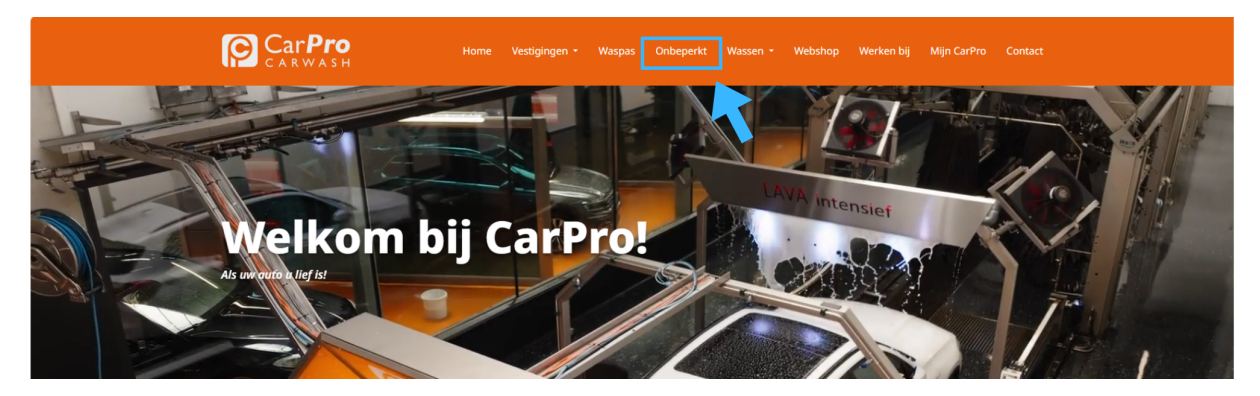

• Klik op de knop <u>Inloggen.</u>

| Velgen INTENSIEF<br>Wax<br>Lava INTENSIEF<br>Polish | Lava INTENSIEF<br>Polish |                     |                   |  |
|-----------------------------------------------------|--------------------------|---------------------|-------------------|--|
| Gratis Stofzuigen                                   | Gratis Stofzuigen        | Gratis Stofzuigen   | Gratis Stofzuigen |  |
| €44 <del>.</del><br><sub>per maand</sub>            | E40:<br>per maand        | E36:<br>per maand   | E28:<br>per maand |  |
| DEZE WIL IKI                                        | DEZE WIL IKI             | DEZE WIL IKI        | DEZE WIL IKI      |  |
|                                                     |                          |                     |                   |  |
|                                                     |                          |                     |                   |  |
|                                                     |                          | FACTUREN DOWNLOADEN |                   |  |

• In uw portaal kiest u in de bovenste taakbalk abonnementen.

| Mijn gegevens       Mijn huidige prepaid saldo:         Psnummer       Bediffsnaam         Bediffsnaam       Bediffsnaam         Geslecht       Bediffsnaam         Adres       Bediffsnaam         Geboortedatum       Bediffsnaam         Bedientedatum       Bedientedatum         Breal       Bedientedatum         Breal       Bedientedatum         Geboortedatum       Bedientedatum         Breal       Bedientedatum         Gegevens wijzigen       Wachtwoord wijzigen                                                                                                    | Customerportal Opwa   | aarderen Mijn gegevens Mijn abonnement | Mijn transacties |             |                       | •          |
|----------------------------------------------------------------------------------------------------|-----------------------|----------------------------------------|------------------|-------------|-----------------------|------------|
| Pesnummer     Alio pasen       Bediffsnaam     Pasnummer     Naam     Kenteken     Abonnement       Geslacht     Adres     Adres                                                                                                    | Mijn gegevens         | -                                      |                  | Ν           | /lijn huidige prepaic | d saldo:   |
| Bedrijfsnaam     Kenteken     Abonnement       Geslocht     Image: State State                                                                   | Pasnummer             |                                        | Alle passen      |             |                       |            |
| Geslacht       Nam       Adres       Geboortedatum       E-mail       Telefoonnummer       Mobiel telefoonnummer       Mobiel telefoonnummer       Gegevens wijzigen     Wachtwoord wijzigen                                                                                                    | Bedrijfsnaam          |                                        | Pasnummer        | Naam        | Kenteken              | Abonnement |
| Naam Adres Adres Geboortedatum E-mail Telefoonnummer Mobiel telefoonnummer Gegevens wijzigen Wachtwoord wijzigen Laag tegoed melding                                                                                                    | Geslacht              |                                        |                  |             |                       |            |
| Adres Ceboortedatum Ceboortedatum Ceboortedatum Ceboortedatum Cemail Celefoonnummer Mobiel telefoonnummer Celefoonnummer Celef | Naam                  |                                        |                  |             |                       |            |
| Geboortedatum E-mail Telefoonnummer Mobiel telefoonnummer Gegevens wijzigen Wachtwoord wijzigen Laag tegoed melding                                                                                                    | Adres                 |                                        |                  |             |                       |            |
| E-mail Telefoonnummer Mobiel telefoonnummer Gegevens wijzigen Vachtwoord wijzigen Laag tegoed melding                                                                                                    | Geboortedatum         |                                        |                  |             |                       |            |
| Telefoonnummer<br>Mobiel telefoonnummer<br>Gegevens wijzigen Wachtwoord wijzigen Laag tegoed melding                                                                                                    | E-mail                |                                        |                  |             |                       |            |
| Mobiel telefoonnummer Gegevens wijzigen Wachtwoord wijzigen Laag tegoed melding                                                                                                    | Telefoonnummer        |                                        |                  |             |                       |            |
| Gegevens wijzigen Vachtwoord wijzigen Laag tegoed melding                                                                                                    | Mobiel telefoonnummer |                                        |                  |             |                       |            |
| Gegevens wijzigen Wachtwoord wijzigen Laag tegoed melding                                                                                                    |                       |                                        |                  |             |                       |            |
|                                                                                                    | Gegevens wijzigen     | Wachtwoord wijzigen                    | Laag teg         | oed melding |                       |            |

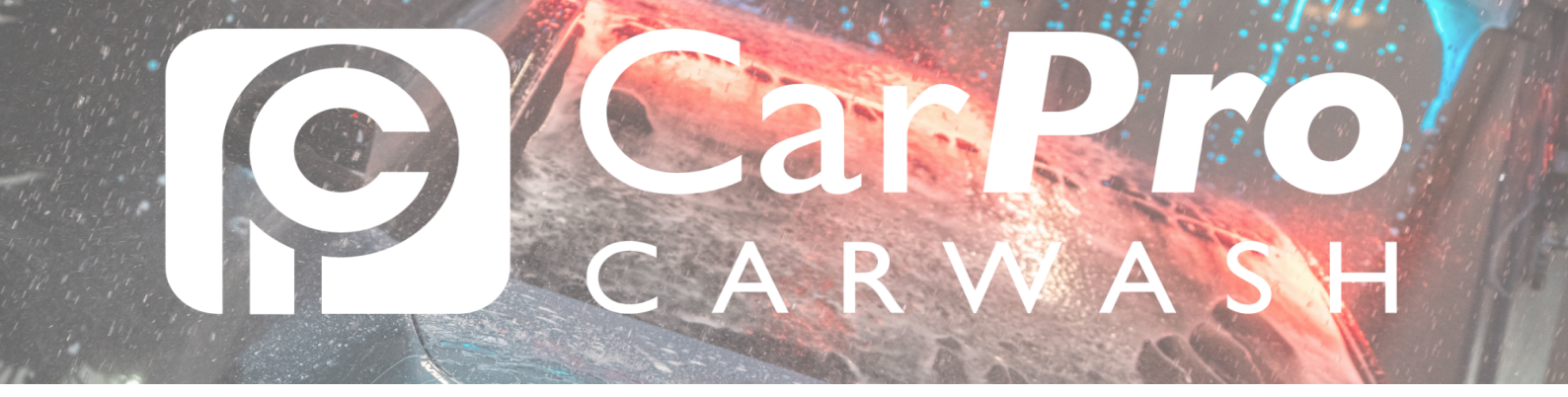

• Klik op Extra abonnement toevoegen via de oranje knop

|  | Customerpo                                                                     | r <b>tal</b> Opwaarderen Mijn gegevens Mijn abonnem |                                           |         |             |  |
|--|--------------------------------------------------------------------------------|-----------------------------------------------------|-------------------------------------------|---------|-------------|--|
|  | Mijn abonnement<br>Omschrijving Abonnement onbeperkt wassen "Meest<br>gekozen" |                                                     | Mijn huidige prepaid saldo:               |         |             |  |
|  |                                                                                |                                                     | • Betaalmethode / rekeningnummer wijzigen |         |             |  |
|  | Prijs                                                                          | € 36,00                                             | + Aanpassen soort abonneme                | nt      |             |  |
|  | Termijn                                                                        | per maand                                           | ▶ Kenteken wiizigen                       |         |             |  |
|  | Status                                                                         | Geactiveerd                                         | . Horitonon indrigen                      |         |             |  |
|  | Geldig t/m                                                                     |                                                     | ▶ Betalingen                              |         |             |  |
|  | Kenteken                                                                       |                                                     | ▶ Beëindigen                              |         |             |  |
|  | Alle abonner                                                                   | nenten                                              |                                           |         |             |  |
|  | Kenteken                                                                       | Omschrijving                                        | Geldig t/m                                | Prijs   | Geactiveerd |  |
|  |                                                                                | Abonnement onbeperkt wassen "Meest gekozen"         |                                           | € 36,00 | ~           |  |
|  |                                                                                | Totaalprijs                                         |                                           | € 36,00 |             |  |
|  | Extra ab<br>aanso                                                              | onnement<br>haffen                                  |                                           |         |             |  |

• Vul de gegevens in van het nieuwe voertuig. Klik vervolgens op doorgaan.

| Customerportal                      | Opwaarderen        | Mijn gegevens   | Mijn abonnement | Mijn transacties |                             | 6 |
|-------------------------------------|--------------------|-----------------|-----------------|------------------|-----------------------------|---|
| Aanschaffe                          | en                 |                 |                 |                  | Mijn huidige prepaid saldo: |   |
| Geef uw kenteken o                  | op. Wij controler  | ren uw kenteken | op geldigheid.  | •                |                             |   |
| <ul> <li>Deze auto wordt</li> </ul> | t gebruikt als tax | ci              |                 |                  |                             |   |
| Terug                               |                    | Doorgaa         | in              |                  |                             |   |

• Controleer de auto gegevens en klik op doorgaan.

| Aanschaffen                              |                                |                    | Mijn huidige prepaid saldo: |
|------------------------------------------|--------------------------------|--------------------|-----------------------------|
| De volgende gegevens zijn gevo           | nden. Controleer of dit de jui | ste gegevens zijn. |                             |
| Gegevens                                 |                                |                    |                             |
| Kenteken                                 |                                |                    |                             |
| Voertuig categorie                       | Bedrijfsauto                   |                    |                             |
| Merk                                     | VOLKSWAGEN                     |                    |                             |
| Model                                    |                                |                    |                             |
| Kenteken staat geregistreerd als<br>taxi | s Nee                          |                    |                             |
| Deze auto wordt gebruikt als ta:         | ki Nee                         |                    |                             |
| Terug                                    | Doorgaan                       |                    |                             |

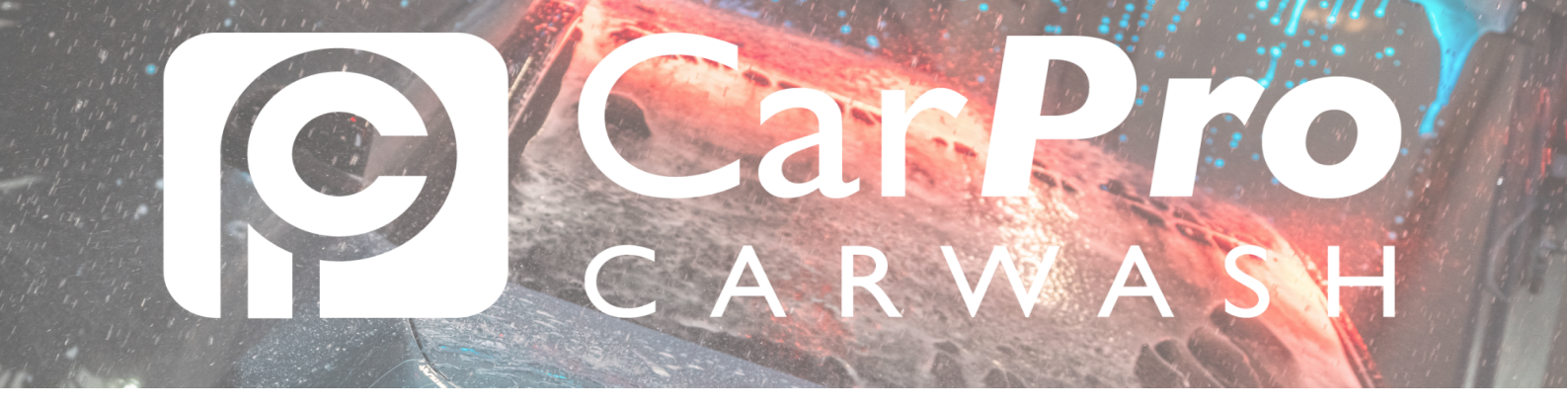

## • Kies het gewenste abonnement.

In het keuzemenu heeft u de keuze uit een maand abonnement of een jaar abonnement.

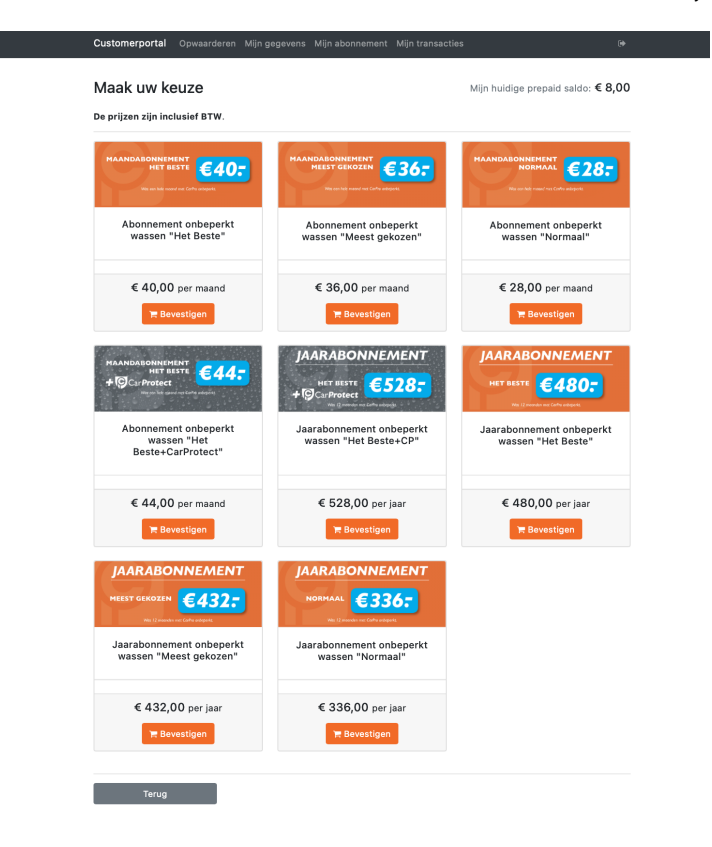

Klik op bevestigen en vervolg de betalingsstappen. Het abonnement wordt nu toegevoegd aan uw account.

En uiteraard wensen wij u veel was plezier!